## **Reset password Send to User Register Hand phone**

- 1. Log in to <u>www.gbs2u.com</u>
- 2. Click "Member"

| HOME | ABOUT US | MEMBER |
|------|----------|--------|

 On the left hand side middle part of the website click "Forgot Password"

/

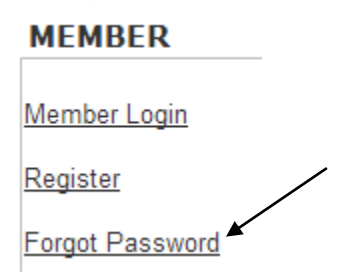

4. Fill up your "**Register Hand phone number & User ID**", tick "**All**", click "Retrieve **Password**", a new password will immediately send to the register Hand phone.

| *Your H/P No.<br>(Ex. 60121234567) | 60122764885     |
|------------------------------------|-----------------|
| *Your User ID.                     | 87507580        |
| (Ex. 01234567)                     | 01301300        |
| Section                            | Main            |
|                                    | Profile         |
|                                    | IMS             |
|                                    | Network         |
|                                    | Account         |
|                                    | Certificate     |
|                                    | DMS - Organizer |
|                                    | DMS - PDM       |
|                                    | OMS - FDM       |
|                                    | DMS - CDM       |
|                                    | DMS - EDM       |
|                                    | DMS - SDM       |
|                                    | 🖲 A11 🔶         |
|                                    |                 |
| Retrieve                           | Password        |